# dd-5. 貸出記録の テーブル リレーショナルデータベースの 基本 (短縮版) (全7回)

# 基本を把握したい人へ

https://www.kkaneko.jp/data/dd/index.html

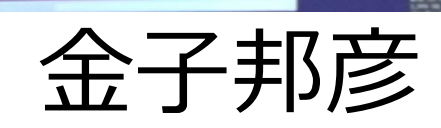

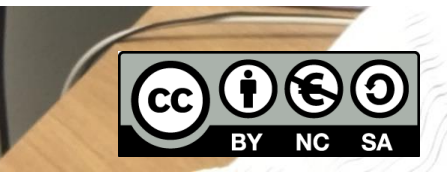

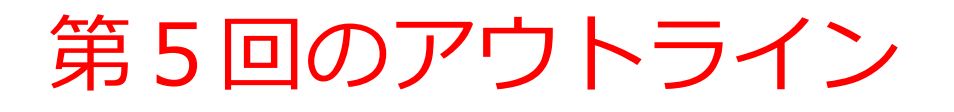

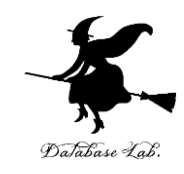

次のことについて, Paiza.IO を用いた演習

- SQL によるテーブル定義
- SQL によるレコードの挿入
- SQL による問い合わせ(クエリ)の例

作成するテーブル

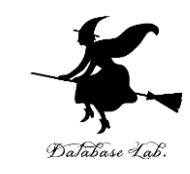

- •図書 (**book**) は、次の3冊とする
  - 赤,青,緑
- ・貸出者(who),貸出か返却か(what),日時(at)を記録する

#### テーブル名: tosyo

| book | who | what | at                  |
|------|-----|------|---------------------|
| 赤    | XX  | 貸出   | 2021-05-11 13:30:18 |
| 赤    | XX  | 返却   | 2021-05-11 13:30:18 |
| 青    | YY  | 貸出   | 2021-05-11 13:30:18 |
| 緑    | ZZ  | 貸出   | 2021-05-11 13:30:18 |

at には, プログラム 実行日時を記録する 3

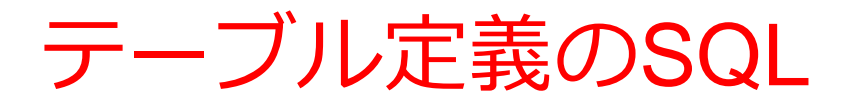

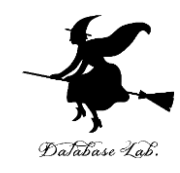

## CREATE TABLE tosyo ( book TEXT, who TEXT, what TEXT, at DATETIME);

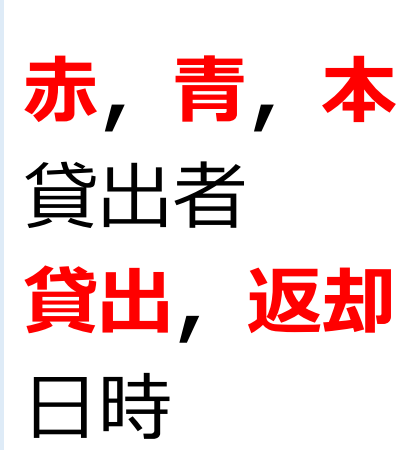

| SQL のキーワード |         |
|------------|---------|
| TEXT       | 文字列     |
| DATETIME   | 日付や時刻など |

新しいレコードの挿入

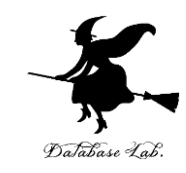

#### テーブル名: products

| id | name   | price | id | name   | price |
|----|--------|-------|----|--------|-------|
| 1  | orange | 50    | 1  | orange | 50    |
| 2  | apple  | 100   | 2  | apple  | 100   |
| 3  | melon  | 500   | 3  | melon  | 500   |
|    |        |       | 4  | apple  | 150   |

**INSERT INTO** products **VALUES**(4, 'apple', 150); テーブル名 値の並び.半角のカンマ「,」で区切る ※ 文字列は半角の「'」で囲む

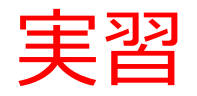

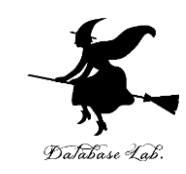

#### ① ウェブブラウザを起動する

## ② 次の URL を開く <u>https://paiza.io/</u>

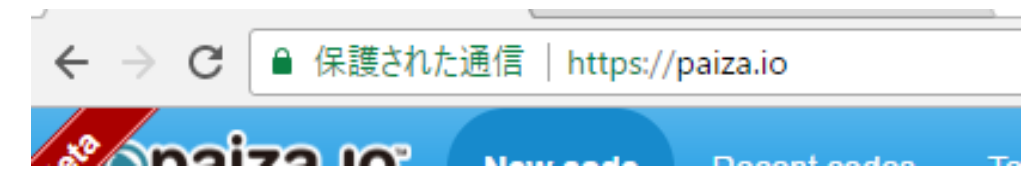

#### ③ もし,表示が英語になっていたら,日本語に切り 替える

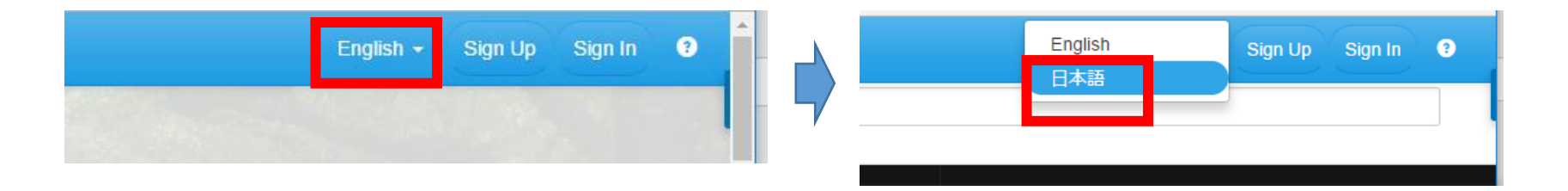

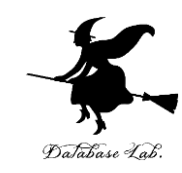

#### ④ 「**コード作成を試してみる**」をクリック

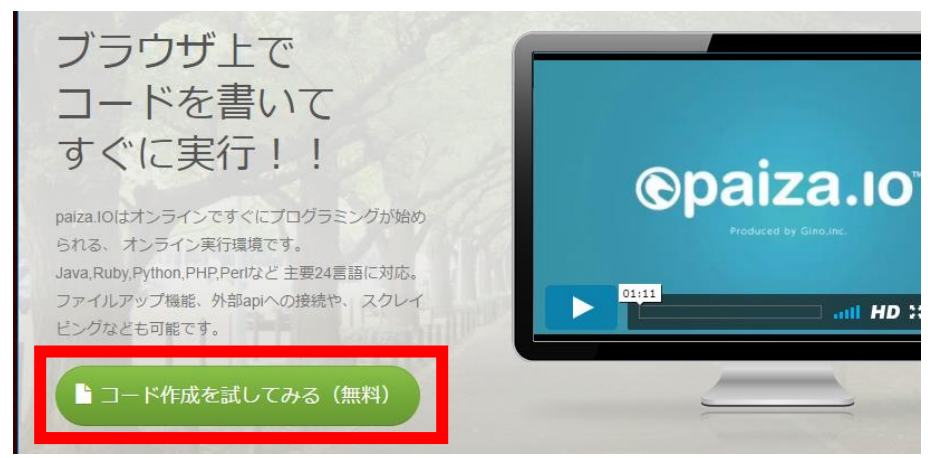

# ⑤ 「**MySQL**」を選ぶ(左上のボタンをクリックするとproductsが出る)

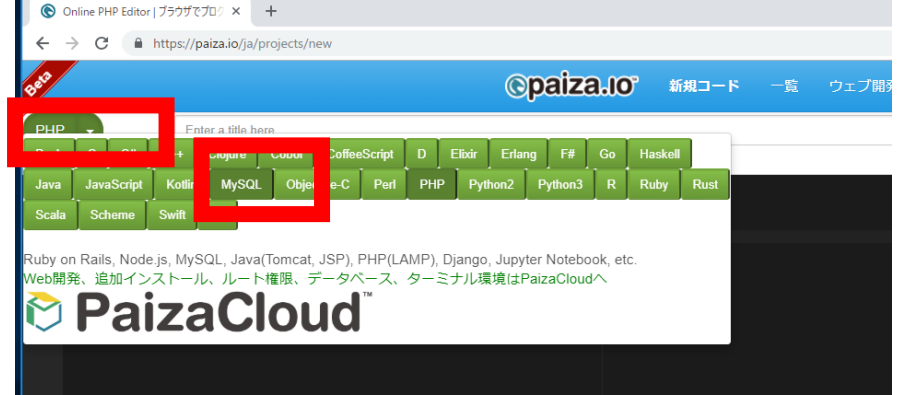

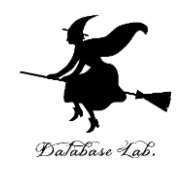

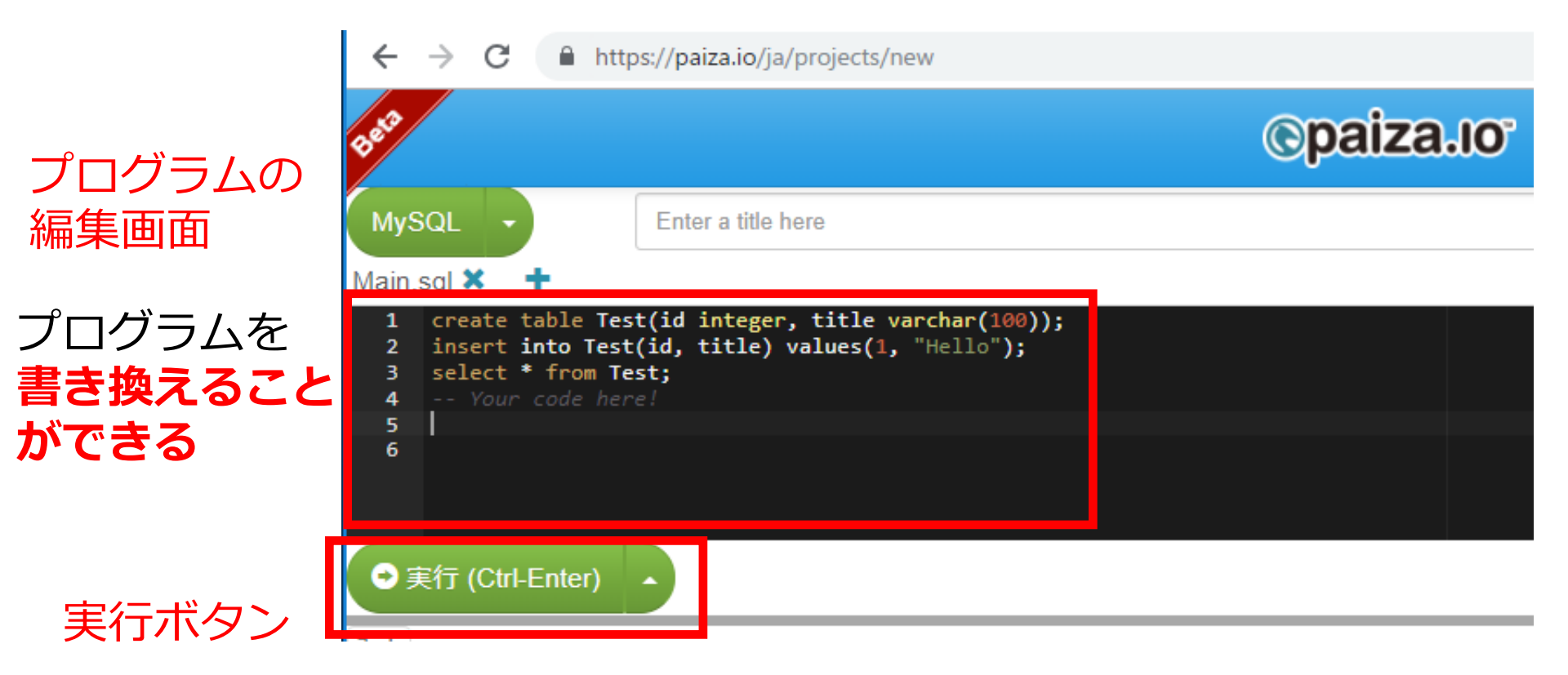

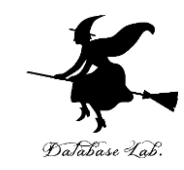

## **編集画面**を確認する. すでに, SQL が入っているが, 使わないので消す.

| 1 | <pre>create table Test(id integer, title varchar(100));</pre> |
|---|---------------------------------------------------------------|
| 2 | <pre>insert into Test(id, title) values(1, "Hello");</pre>    |
| 3 | <pre>select * from Test;</pre>                                |
| 4 | Your code here!                                               |
| 5 |                                                               |
| 6 |                                                               |

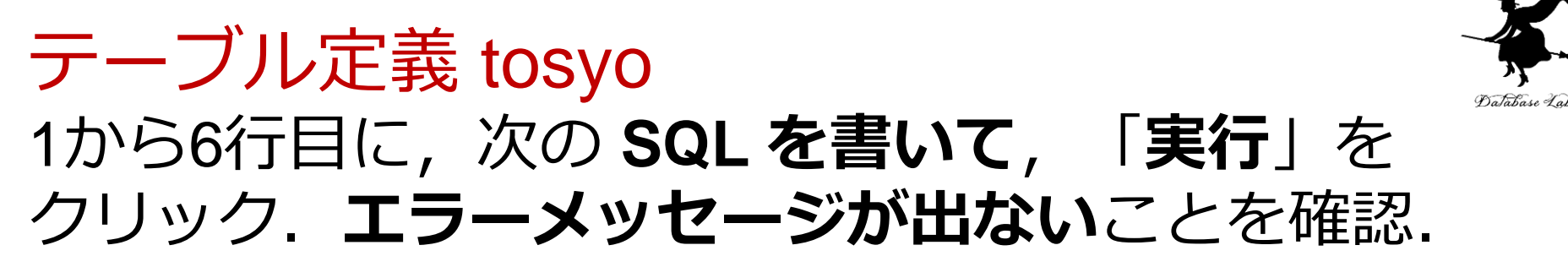

### CREATE TABLE tosyo ( book TEXT, who TEXT, what TEXT, at DATETIME);

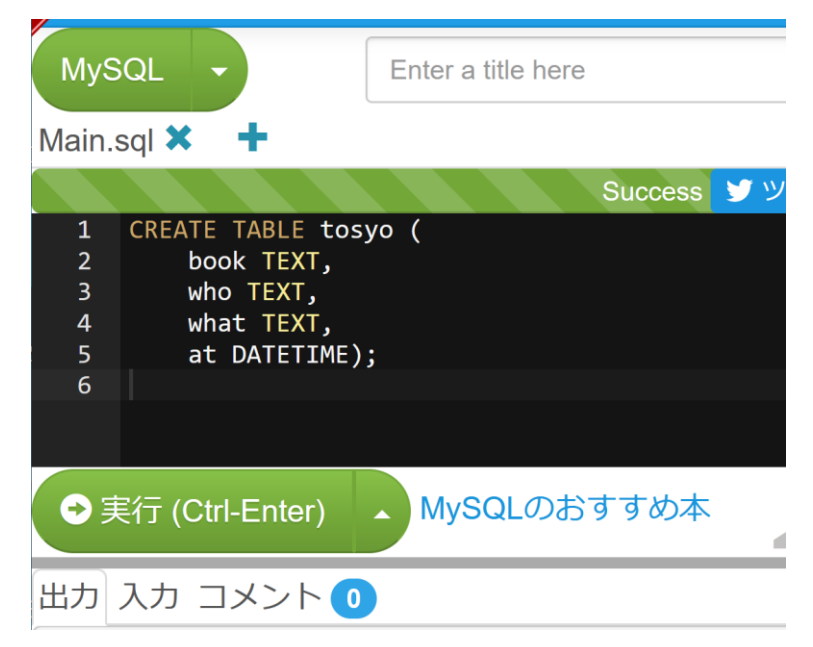

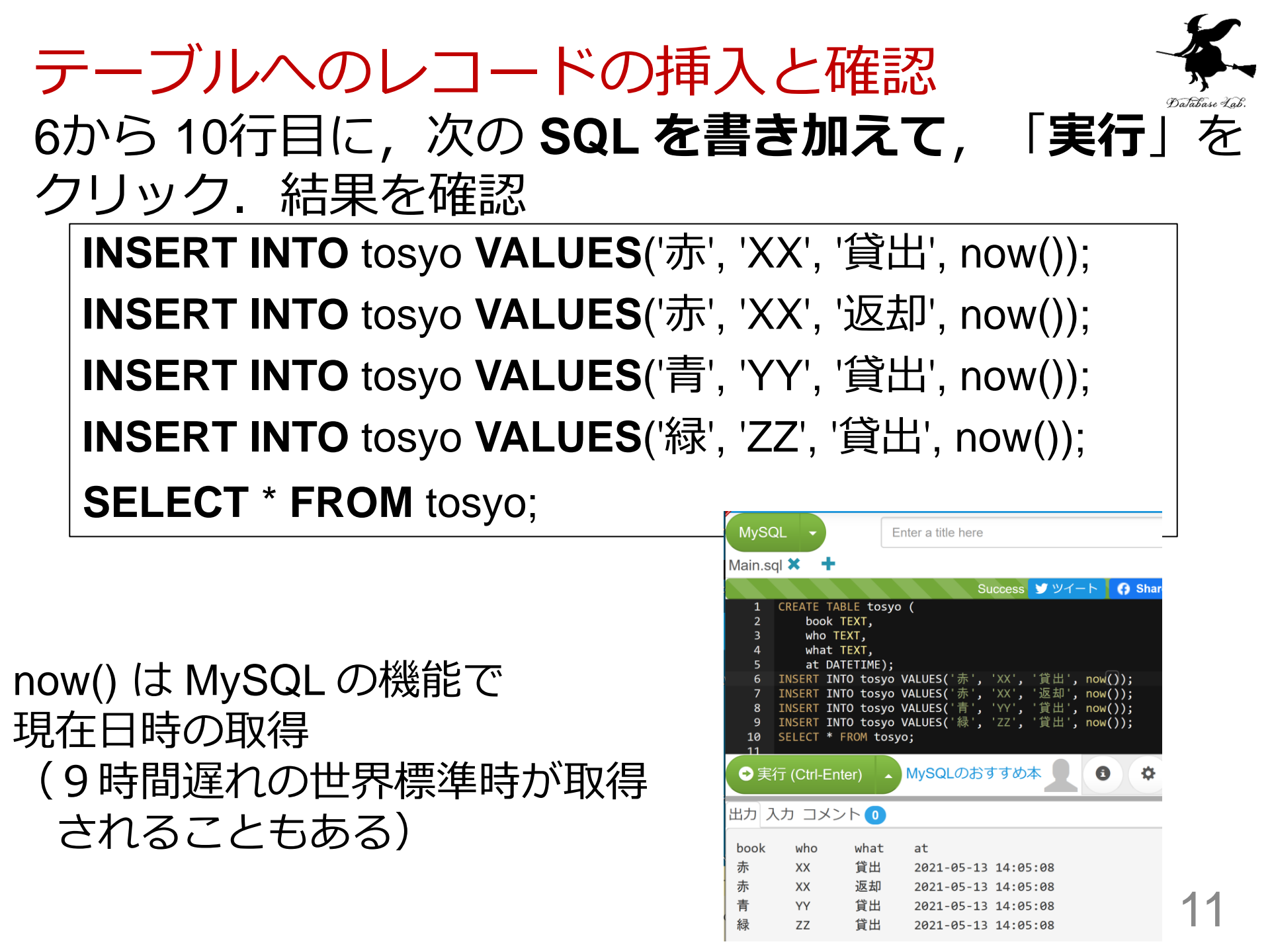

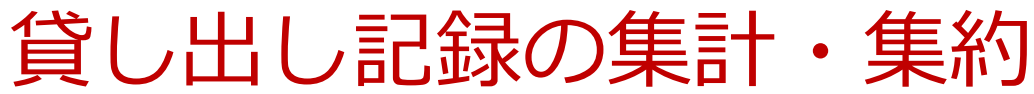

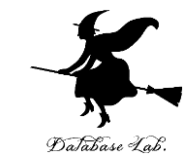

## 11, 12行目に, 次の SQL を書き加えて, 「実行」を クリック. 結果を確認

SELECT who, COUNT(\*) FROM tosyo GROUP BY who; SELECT COUNT(\*) FROM tosyo WHERE what='貸出';

#### 誰が何回貸出,返却したか

SELECT who, COUNT(\*) FROM tosyo GROUP BY who;

| who | COUNT(*) |    |
|-----|----------|----|
| XX  | 2        |    |
| YY  | 1        |    |
| ZZ  | 1        | 42 |

貸出の回数は全部で何回か

SELECT COUNT(\*) FROM tosyo WHERE what='貸出';

COUNT(\*)

3

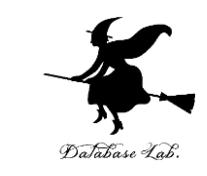

## ここで使用した SQL

・テーブル定義

### CREATE TABLE ...

・問い合わせ

SELECT ... FROM ...

SELECT ... FROM ... WHERE ...

・レコードの挿入

**INSERT INTO** ...